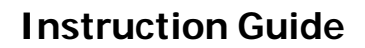

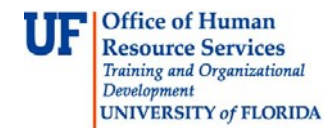

#### **Attaching Images to PCard Vouchers**

## **OVERVIEW**

Effective immediately, PCard supporting documentation will be "attached" to vouchers in myUFL rather than faxed. This is the same method that is currently being used for journal entries. We hope that you will find this change in process to be more efficient and effective than fax imaging. You may now do this with the security role of UF\_FI\_UNIVERSAL\_INQUIRY as well as the UF\_AP\_VOUCHER\_PROCESSOR.

Benefits of using the attachment feature include:

- No more printing fax barcode sheets
- No more faxing
- No long distance fax calls
- Clearer, crisper images
- Easier identification of vouchers without required images attached

#### **STEPS**

- 1. Scan and save the document(s) to be attached.
- 2. In myUFL navigate to the voucher: Accounts Payable > Vouchers > Add/Update > Regular Entry
- 3. Click the Find an Existing Value tab and enter the voucher number.

| = 🕶         | UFLOR                                                                                                    | 0                                                                                                    |
|-------------|----------------------------------------------------------------------------------------------------|----------------------------------------------------------------------------------------------------|
| begins with | 03546666                                                                                                    |                                                                                                    |
| begins with |                                                                                                    |                                                                                                    |
| = 🔻         |                                                                                                    | 31                                                                                                    |
| begins with | -                                                                                                    |                                                                                                    |
| begins with | ·                                                                                                    | 0                                                                                                    |
| begins with | -                                                                                                    |                                                                                                    |
| = 🗸         |                                                                                                    | -                                                                                                    |
| begins with | 1                                                                                                    |                                                                                                    |
| = 🔻         |                                                                                                    |                                                                                                    |
|             |                                                                                                    |                                                                                                    |
|             | <ul> <li>=</li> <li>begins with</li> <li>=</li> <li>begins with</li> <li>begins with</li> <li>begins with</li> <li>=</li> <li>begins with</li> <li>=</li> <li>=</li></ul> | ■ UFLOR begins with < 03546666 begins with < = < begins with < begins with < begins with < = < begins with < = < = < |

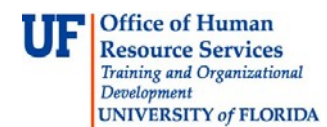

## **Instruction Guide**

### **Attaching Images to PCard Vouchers**

#### 4. Click on the Invoice Information tab, then click the Attachments link.

| Summary Related D                                  | ocuments Invoice Informa                 | tion <u>P</u> ayments <u>V</u> oucher                        | Attributes <u>E</u> rror Su | mmary  |                                                         |  |  |  |
|----------------------------------------------------|------------------------------------------|--------------------------------------------------------------|-----------------------------|--------|---------------------------------------------------------|--|--|--|
| Business Unit:<br>Voucher ID:                      | UFLOR<br>03546666                        | Invoice No:<br>Invoice Date:                                 | TX-F0S11-0475<br>01/06/2012 |        | Action:                                                 |  |  |  |
| Voucher Style:                                     | Regular Voucher                          | Accounting Date:                                             | 01/06/2012                  |        | Run                                                     |  |  |  |
| Vendor ID:<br>ShortName:<br>Location:<br>*Address: | 0000133333<br>THEAMRASCO-001<br>001<br>1 | The Amras Corporation<br>1926 Silver St<br>Garland, TX 75042 |                             |        | Session Defaults<br>Attachments (0)<br>Comments(0)      |  |  |  |
| Advanced Vendor Searc                              | Advanced Vendor Search                   |                                                              |                             |        |                                                         |  |  |  |
| Invoice Lines:                                     | 25.00                                    | *Pay Terms: 🔊 🔊                                              | 10<br>Inv Date              | Net 10 | Calc Basis Date                                         |  |  |  |
| *Currency:<br>Miscellaneous:<br>Freight:<br>Total: | 25.00                                    | Non Merchandise Summary                                      |                             |        | Withholding Voucher Image<br>Fax Cover<br>Print Invoice |  |  |  |
| Difference: 0.00 Copy From Source Document         |                                          |                                                              |                             |        |                                                         |  |  |  |
|                                                    | Calculate                                | PO Unit:<br>PO Number:                                       |                             |        | СоруРО                                                  |  |  |  |
|                                                    |                                          | Copy From:                                                   | None                        | Y      | Go                                                      |  |  |  |

#### 5. At the Voucher Header Attachment page, click the Add Attachment button.

| Voucher                                                                                                    | Header Attachment  |           |                             |                     |     |  |  |
|----------------------------------------------------------------------------------------------------|--------------------|-----------|-----------------------------|---------------------|-----|--|--|
| Business                                                                                                    | Unit UFLOR Voucher | r ID 0354 | 46666                       |                     |     |  |  |
| Details                                                                                                    |                    |           | Customize   Find   View All | First 🚺 1 of 1 🖸 La | ast |  |  |
| File<br>Name                                                                                                    | Description        | User      | Name                        | Date/Time Stamp     |     |  |  |
| View                                                                                                    |                    |           |                             | E                   | -   |  |  |
| Adding large attachments can take some time to upload, therefore, it is advisable to save the transaction before adding large attachments. |                    |           |                             |                     |     |  |  |

© Training and Organizational Development Office of Human Resource Services University of Florida, Gainesville, FL 32611 Updated:February 24, 2012 Page 2 of 3

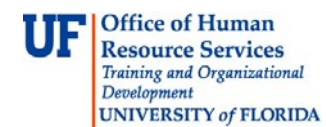

# **Instruction Guide**

## Attaching Images to PCard Vouchers

6. Click the **Browse** button and find the invoice image to upload. Click the **Open** button to select, then click the **Upload** button.

|                                                                             | File Attachment                                  | el na reda el dan bia di bai instana el<br>Calebra de la grada de la calebra de la desta de | ne lá méla tiné indine pire lá méla.<br>Na skietek i diské skietek sek                                                         | i technologia da antici da antica da antica da antica da antica da antica da antica da antica da antica da anti<br>A de antica da antica da antica da antica da antica da antica da antica da antica da antica da antica da antica                                                                                                    | ×                                                                                                    |                                                                          |                                                             |                            | 🖉 New Wind |
|-----------------------------------------------------------------------------|--------------------------------------------------|---------------------------------------------------------------------------------------------|----------------------------------------------------------------------------------------------------|----------------------------------------------------------------------------------------------------|----------------------------------------------------------------------------------------------------|--------------------------------------------------------------------------|-------------------------------------------------------------|----------------------------|------------|
| Voucher Header /                                                            |                                                  |                                                                                             |                                                                                                    | Browse                                                                                                    |                                                                                                    |                                                                          |                                                             |                            |            |
| Business Unit                                                               | Upload Cancel                                    |                                                                                             |                                                                                                    |                                                                                                    |                                                                                                    |                                                                          |                                                             |                            |            |
| Details                                                                     |                                                  |                                                                                             |                                                                                                    | <u>Customize   Find  </u> ∨                                                                                                    | iew All   🔤   🛗 Fi                                                                                                    | rst 🖾 1 of 1 🕅                                                           | Last                                                        |                            |            |
| File Descriptio                                                             | n                                                | User                                                                                        | Name                                                                                                    |                                                                                                    | Date/Tin                                                                                                    | ne Stamp                                                                 |                                                             |                            |            |
| View                                                                        |                                                  |                                                                                             | Choose File to                                                                                                    | Upload                                                                                                    |                                                                                                    |                                                                          |                                                             | ? 🗙                        |            |
| Adding large attachm<br>transaction before ad<br>Add Attachment<br>OK Cance | ents can take some tin<br>ding large attachments | ne to upload, the                                                                           | Look in:<br>My Recent<br>Documents<br>Desktop<br>My Documents<br>My Documents<br>Staple on<br>BAFA-630<br>My Network<br>Places | image: staple on BA         image: c(:) Local Disk         image: c(:) DVD Drive         image: c(:) DVD Drive         image: c(:) DVD Drive         image: c(:) Store on 'B         image: c(:) pds on 'ba         image: c(:) pds on 'ba <td>-FA-630<br/>'ba-net-home.ad.ufi<br/>IA File Server (ba-net<br/>-net-store.ad.ufi.edi<br/>fa-net-web-001.ad.u<br/>am HD-5000 #4<br/>All Files (*.*)</td> <td>.edu\home\fa'<br/>t-store.ad.ufi.edu<br/>u\store\fa'<br/>ifi.edu\web\$\fa\w</td> <td>() ()<br/>()<br/>()<br/>()<br/>()<br/>()<br/>()<br/>()<br/>()<br/>()</td> <td>•<br/><u>Open</u><br/>Cancel</td> <td></td> | -FA-630<br>'ba-net-home.ad.ufi<br>IA File Server (ba-net<br>-net-store.ad.ufi.edi<br>fa-net-web-001.ad.u<br>am HD-5000 #4<br>All Files (*.*) | .edu\home\fa'<br>t-store.ad.ufi.edu<br>u\store\fa'<br>ifi.edu\web\$\fa\w | () ()<br>()<br>()<br>()<br>()<br>()<br>()<br>()<br>()<br>() | •<br><u>Open</u><br>Cancel |            |

Once back on the **Voucher Header Attachment** page, you may delete the attachment by clicking the minus (-) button on the right end of the row

7. Click the **OK** button when finished adding attachments. The **Attachment** link will display the number of attachments for this voucher, such as Attachments(1).

For further assistance, please contact the Imaging Team in Disbursements with any questions regarding this new process at 392-1241, or e-mail <u>fapfimaging@admin.ufl.edu</u>.